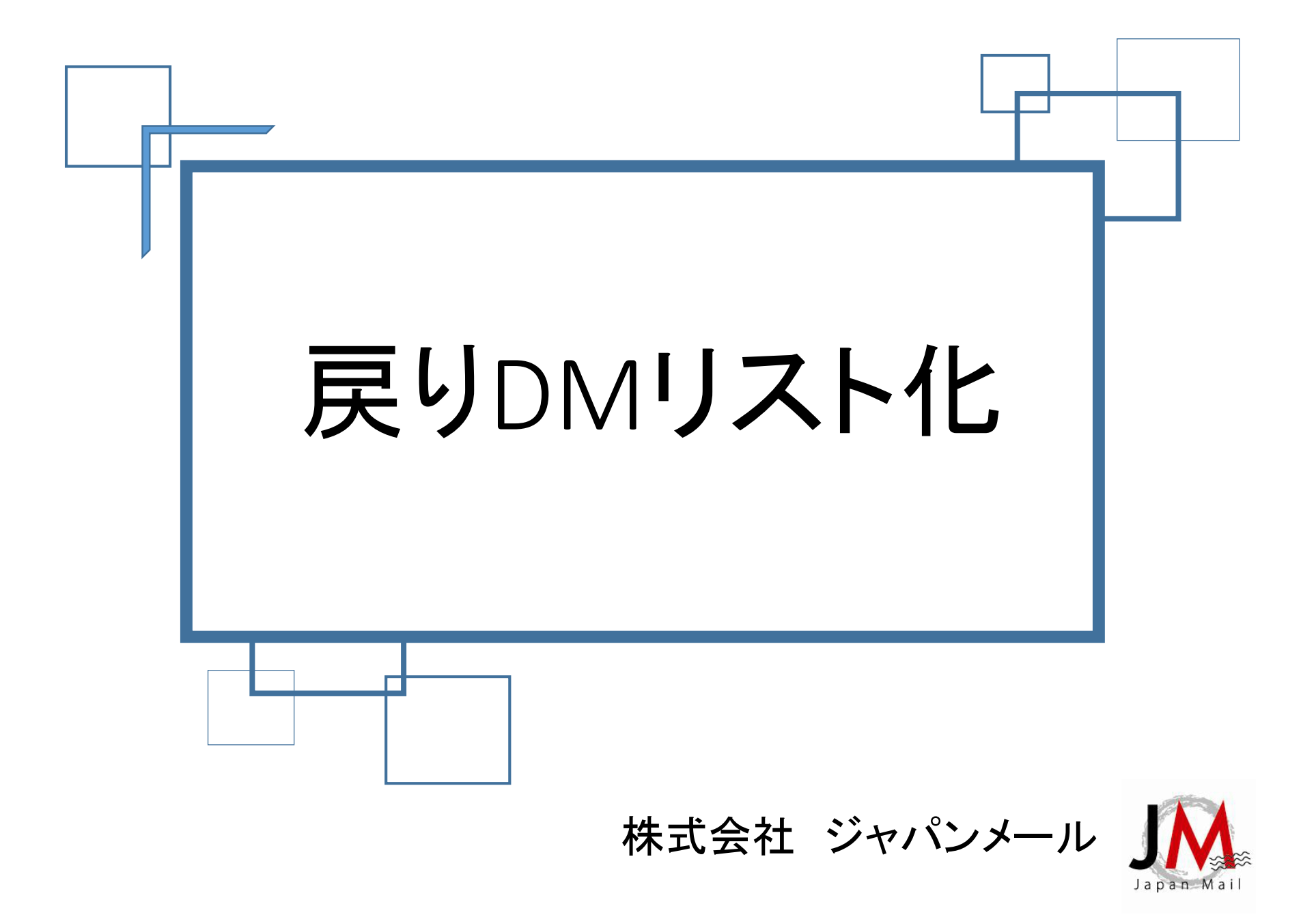

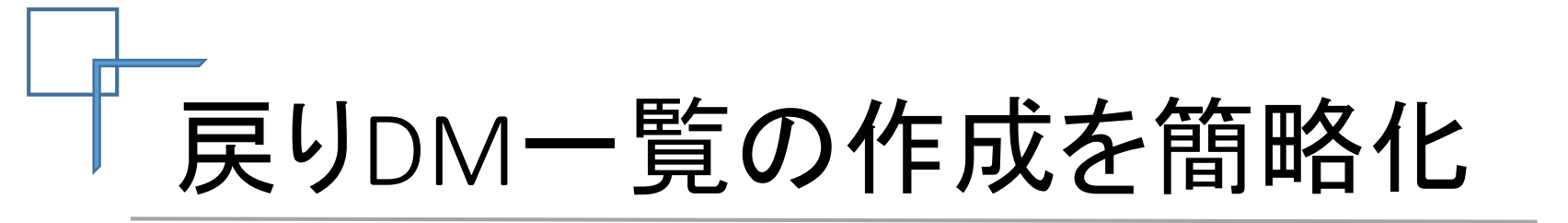

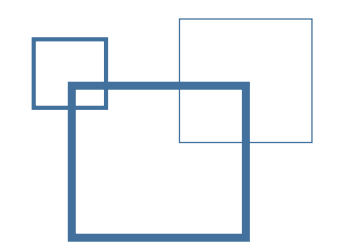

戻りDM一覧の作成にお困りではないですか?

1件ずつ顧客IDで検索していくのは結構な手間のかかる作業。 もっと簡単に作成できたら、、

この2つがあれば、作業時間をかなり短縮化出来ます

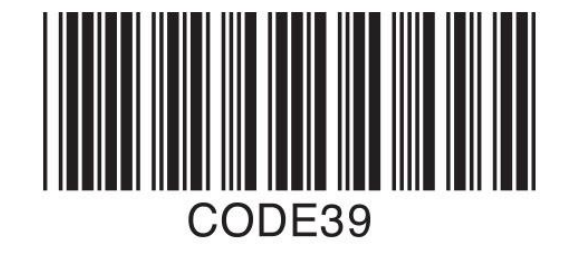

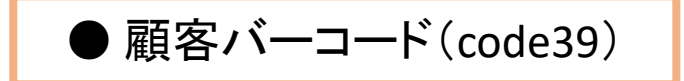

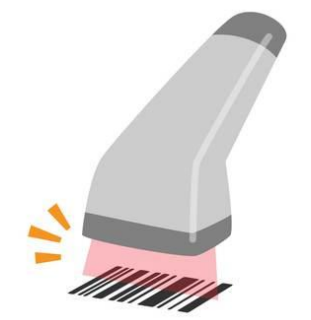

● バーコードリーダー

手順① 顧客バーコード(code39)作成

◆ 宛名作成時に顧客バーコードの元となる英数字を顧客毎に割り当て

#### 必ず先頭列に入力!!

| code39   | 郵便番号                   | 住所                     | 社名           |
|----------|------------------------|------------------------|--------------|
| W0075282 | 160-0022               | 東京都新宿区新宿5-10-12 岩本ビル4F | 株式会社 ジャパンメール |
| W0075300 | 226-0004               | 神奈川県横浜市緑区鴨居町2461-1     | 横浜ワークセンター    |
| W0075270 | 220-0062               | 神奈川県横浜市西区東久保町13-30     | 横浜DMセンター     |
| W0075751 | 279-0041               | 千葉県浦安市堀江6-5-20         | 浦安DMセンター     |
| W0000099 | 770-0944               | 徳島県徳島市南昭和町6-86-13      | 四国印刷センター     |
| W0075353 | 371-0851               | 群馬県前橋市総社町植野○−○         | 有限会社〇〇       |
| W0075378 | <b>4</b> 61-0005       | 愛知県名古屋市東区東桜口-口         | 口口株式会社       |
| W0075374 | <mark>5</mark> 66-0052 | 大阪府摂津市鳥飼本町△−△          | 株式会社 △△△     |
| W0184734 | 243-0303               | 神奈川県愛甲郡愛川町中津×-×        | ××× 株式会社     |
|          |                        |                        |              |

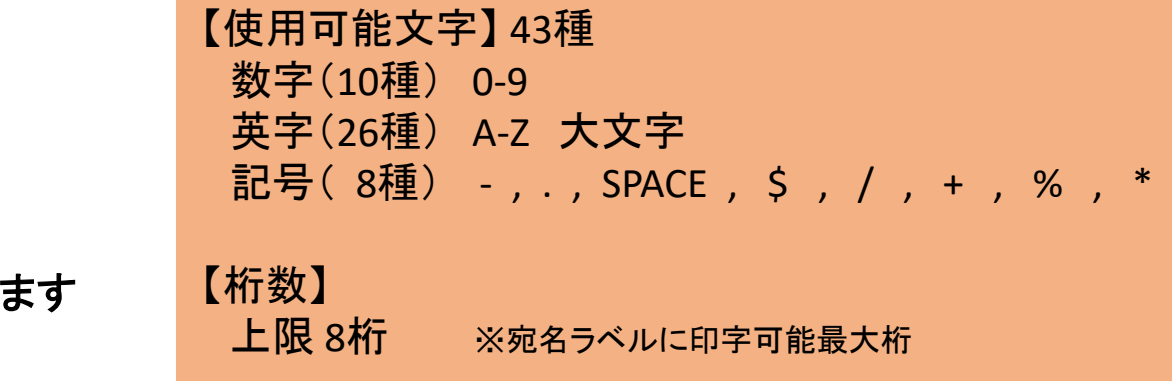

この英数字を元に 弊社で顧客バーコードを作成致します

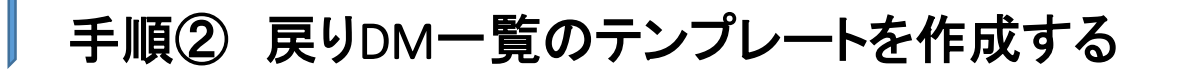

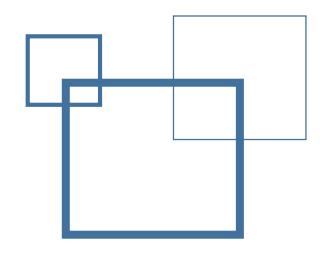

◆ EXCELで入力したセルの値をもとに、宛名データを参照するよう設定する(VLOOKUP関数使用) 今回は宛名データの「社名」を抽出

| 【戻り | JDM一覧】   |          |          | =VI      | .OOKUP(A2 | ,元デー                  | 7:A2:D10, | 4,0 |
|-----|----------|----------|----------|----------|-----------|-----------------------|-----------|-----|
|     | A        |          | R        |          |           |                       |           |     |
| 1   | code39   | Ť        | t名       |          | 検索値:探したい  | 「顧客コードを」              | 入力するセル    |     |
| 2   |          | 14       | N/A      |          |           |                       |           |     |
| 3   |          | 1#       | N/A      |          | 検索範囲:宛名:  | データ全体                 |           |     |
| 4   |          | #1       | V/A      |          |           |                       |           |     |
|     |          |          | . 1      |          | 取り出す列番号   | :「社名」なので              | ٢٤]       |     |
| 【宛彳 | 呂データ】    |          |          |          | 検索型:完全一到  | 数なので「0」               |           |     |
|     | Α        | В        |          | С        |           | [                     | )         |     |
| 1   | code39   | 郵便番号     |          | 住所       |           | 社                     | 名         |     |
| 2   | W0075282 | 160-0022 | 東京都新宿区新宿 | 宿5-10-12 | 2 岩本ビル4F  | 株式会社 ジャ               | バンメール     |     |
| 3   | W0075300 | 226-0004 | 神奈川県横浜市網 | 緑区鴨居町    | J2461-1   | 横浜ワークセン               | ター        |     |
| 4   | W0075270 | 220-0062 | 神奈川県横浜市福 | 西区東久住    | 呆町13−30   | 横浜DMセンタ-              | -         |     |
| 5   | W0075751 | 279-0041 | 千葉県浦安市堀  | I6-5-20  |           | 浦安DMセンタ-              | _         |     |
| 6   | W0000099 | 770-0944 | 徳島県徳島市南田 | 沼和町6-8   | 36-13     | 四国印刷センタ               | !         |     |
| 4   | → 元j     | データ 戻りDM | 一覧 🕂     |          | : •       | · · · · · · · · · · · |           |     |

#### 手順③-1 戻りDMのバーコードを読取り

◆ バーコードリーダーで戻りDMの顧客バーコード(code39)を読み取っていく

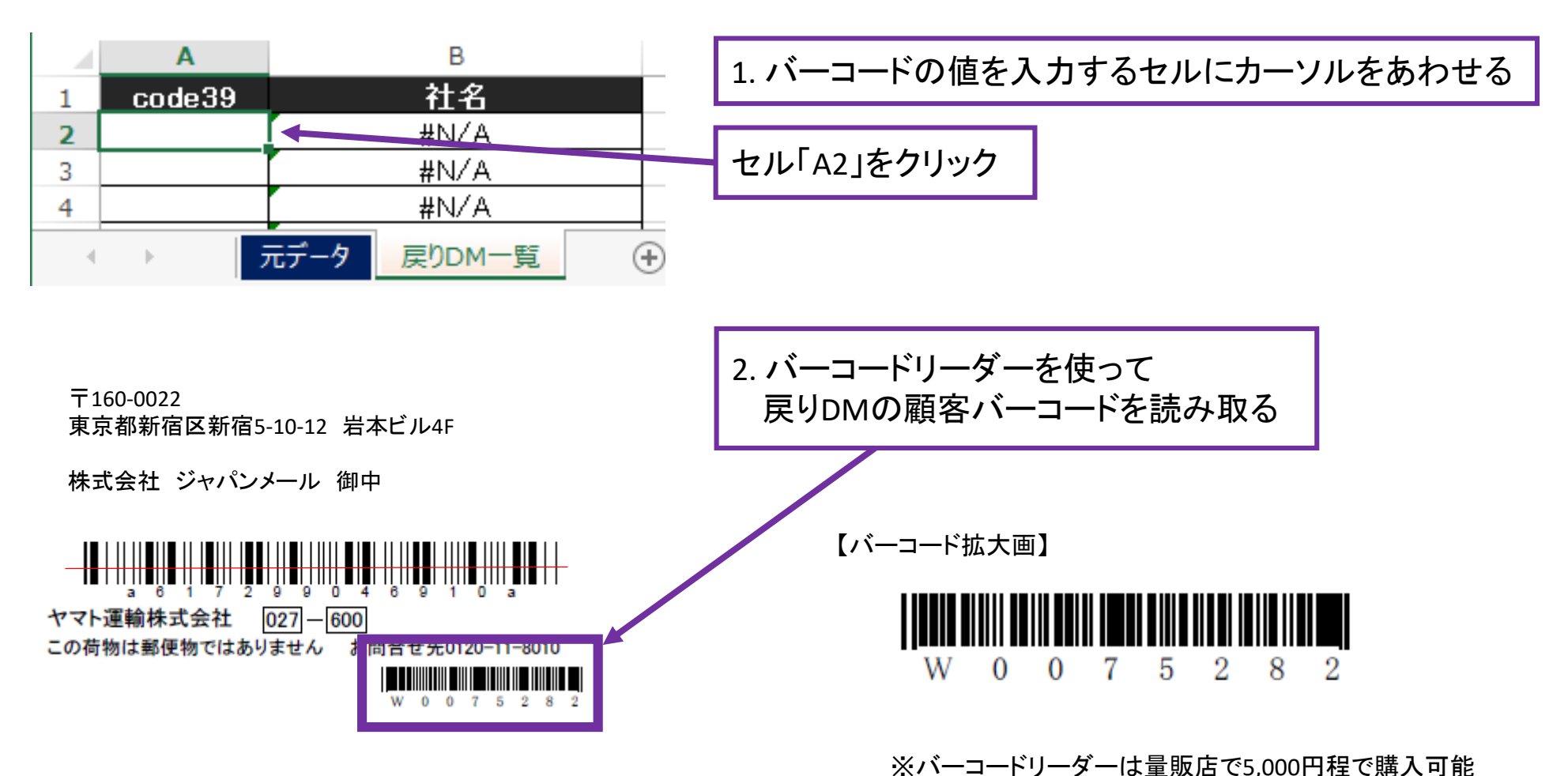

#### 手順③-2 戻りDMのバーコードを読取り

◆ カーソルは下のセルに移動するので、次々と読み取っていくと一覧表の完成

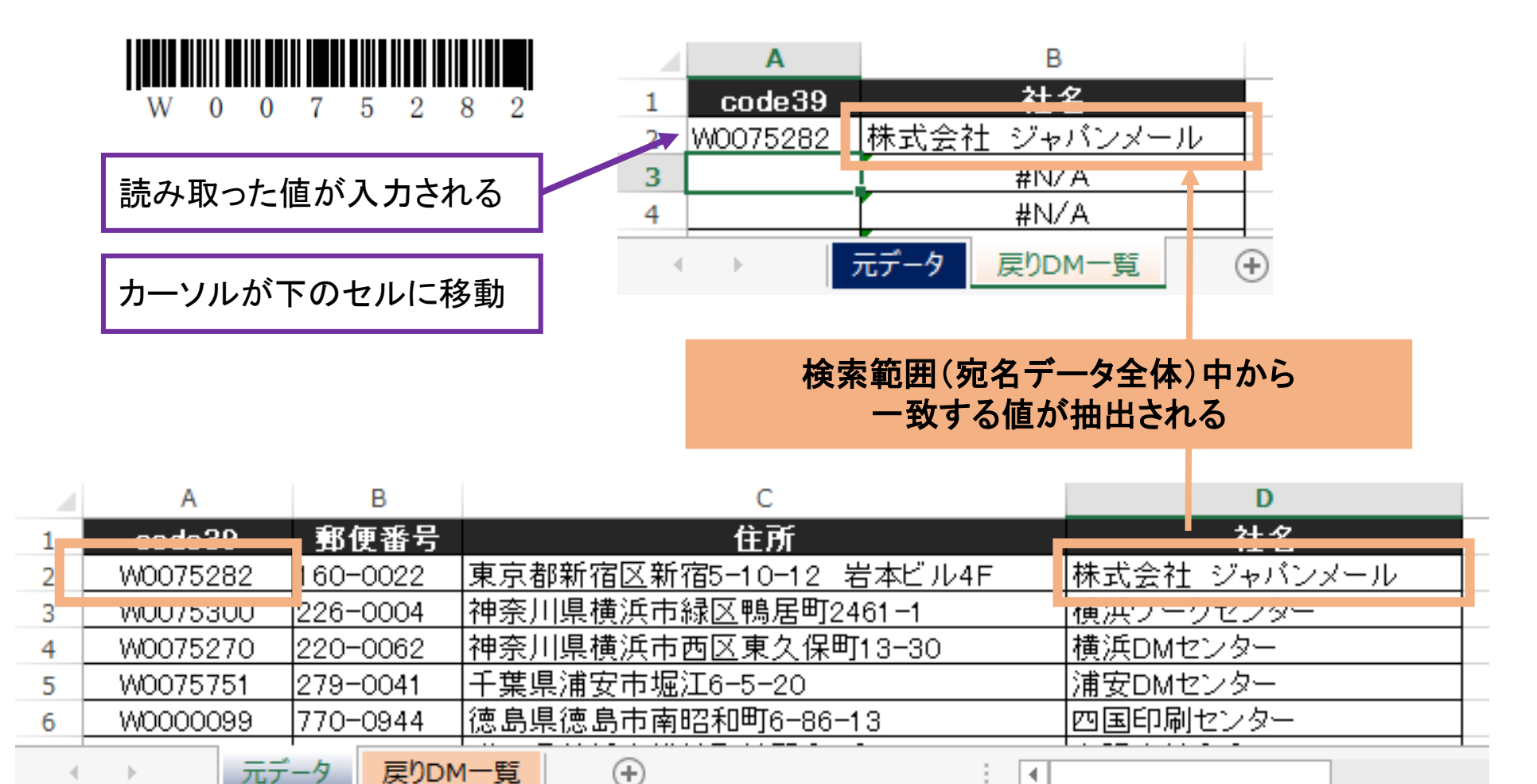

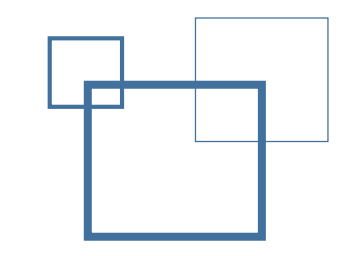

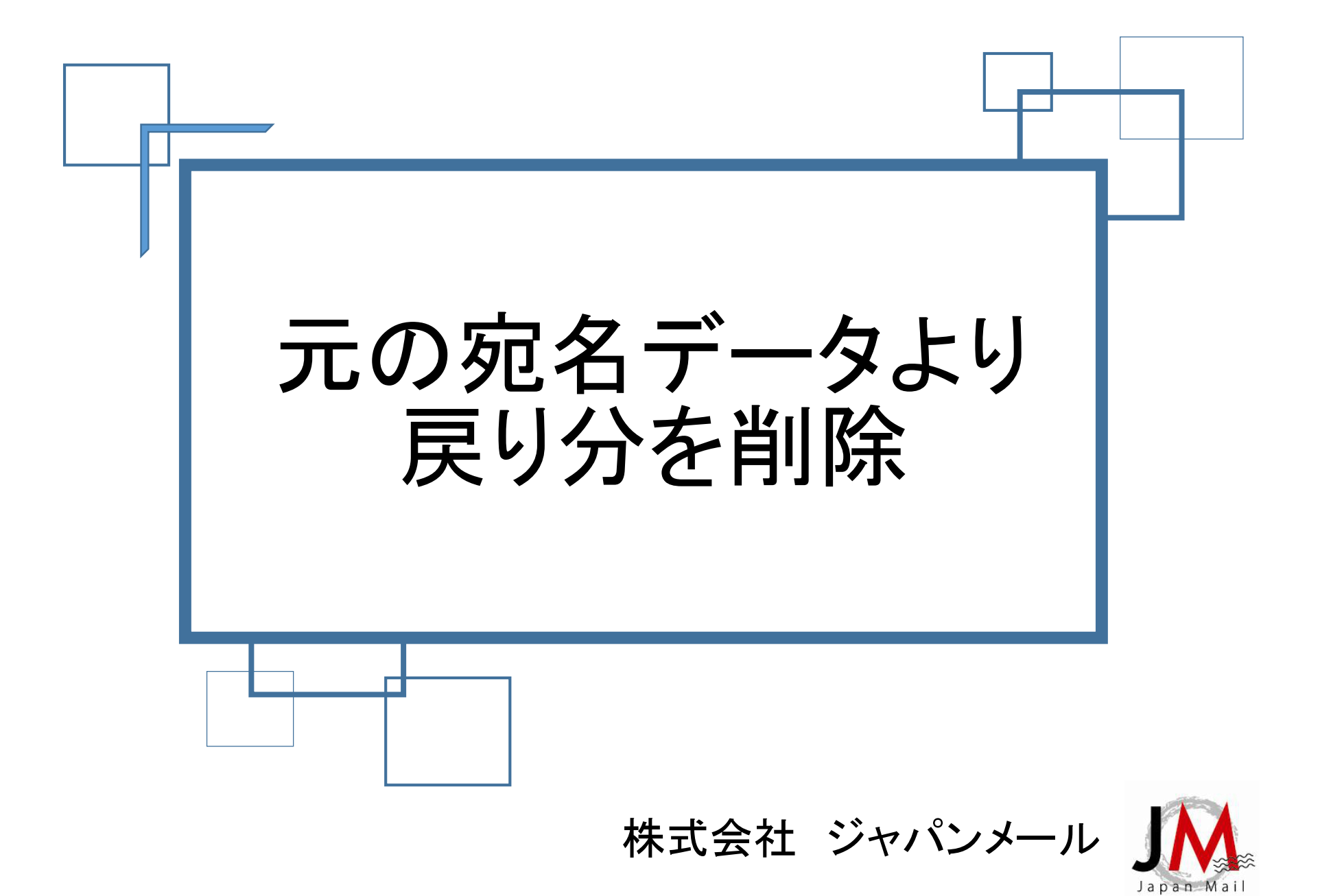

# 手順① 戻りDMの顧客バーコード(code39)を読取り

◆ バーコードリーダーで戻りDMの顧客バーコード(code39)を読み取っていく

| code39   | 郵便番号     | 住所                     | 社名           |
|----------|----------|------------------------|--------------|
| W0075282 | 160-0022 | 東京都新宿区新宿5-10-12 岩本ビル4F | 株式会社 ジャパンメール |
| W0075300 | 226-0004 | 神奈川県横浜市緑区鴨居町2461-1     | 横浜ワークセンター    |
| W0075270 | 220-0062 | 神奈川県横浜市西区東久保町13-30     | 横浜DMセンター     |
| W0075751 | 279-0041 | 千葉県浦安市堀江6-5-20         | 浦安DMセンター     |
| W0000099 | 770-0944 | 徳島県徳島市南昭和町6-86-13      | 四国印刷センター     |
| W0075353 | 371-0851 | 群馬県前橋市総社町植野○−○         | 有限会社〇〇       |
| W0075378 | 461-0005 | 愛知県名古屋市東区東桜□−□         | 口口株式会社       |
| W0075374 | 566-0052 | 大阪府摂津市鳥飼本町△−△          | 株式会社 🛆 🛆 🛆   |
| W0104724 | 213-0303 | 神奈川県愛甲郡愛川町中津×-×        | ××× 株式会社     |
|          |          |                        |              |
|          |          |                        |              |
|          |          |                        |              |
|          |          |                        |              |
|          |          |                        |              |
|          |          |                        |              |
|          |          |                        |              |

宛名データの「code39」列にカーソルをあわせて読み取っていく

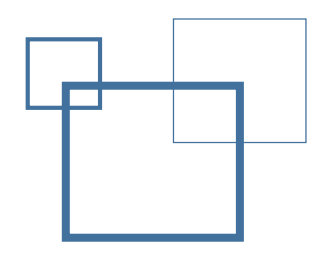

## 手順2-1 重複チェック

◆「code39」列で重複している値を抽出する

| code39   |   | 郵便番号    | 住所                     | 社名           |
|----------|---|---------|------------------------|--------------|
| W0075282 | 1 | 60-0022 | 東京都新宿区新宿5-10-12 岩本ビル4F | 株式会社 ジャパンメール |
| W0075300 | 2 | 26-0004 | 神奈川県横浜市緑区鴨居町2461-1     | 横浜ワークセンター    |
| W0075270 | 2 | 20-0062 | 神奈川県横浜市西区東久保町13-30     | 横浜DMセンター     |
| W0075751 | 2 | 79-0041 | 千葉県浦安市堀江6-5-20         | 浦安DMセンター     |
| W0000099 | 7 | 70-0944 | 徳島県徳島市南昭和町6-86-13      | 四国印刷センター     |
| W0075353 | 3 | 71-0851 | 群馬県前橋市総社町植野○−○         | 有限会社〇〇       |
| W0075378 | 4 | 61-0005 | 愛知県名古屋市東区東桜□−□         | 口口株式会社       |
| W0075374 | 5 | 6-0052  | 大阪府摂津市鳥飼本町△−△          | 株式会社 🛆 🛆 🗠   |
| W0184734 | 2 | 43-0303 | 神奈川県愛甲郡愛川町中津×-×        | ××× 株式会社     |
| W0075282 |   |         |                        |              |
| W0075751 |   |         |                        |              |
| W0075353 |   |         |                        |              |
|          |   |         |                        |              |

「code39」列の入力されているセル全てを選択し、重複確認する

手順2-2 重複チェック

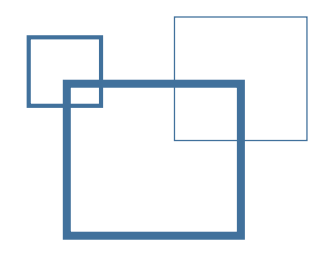

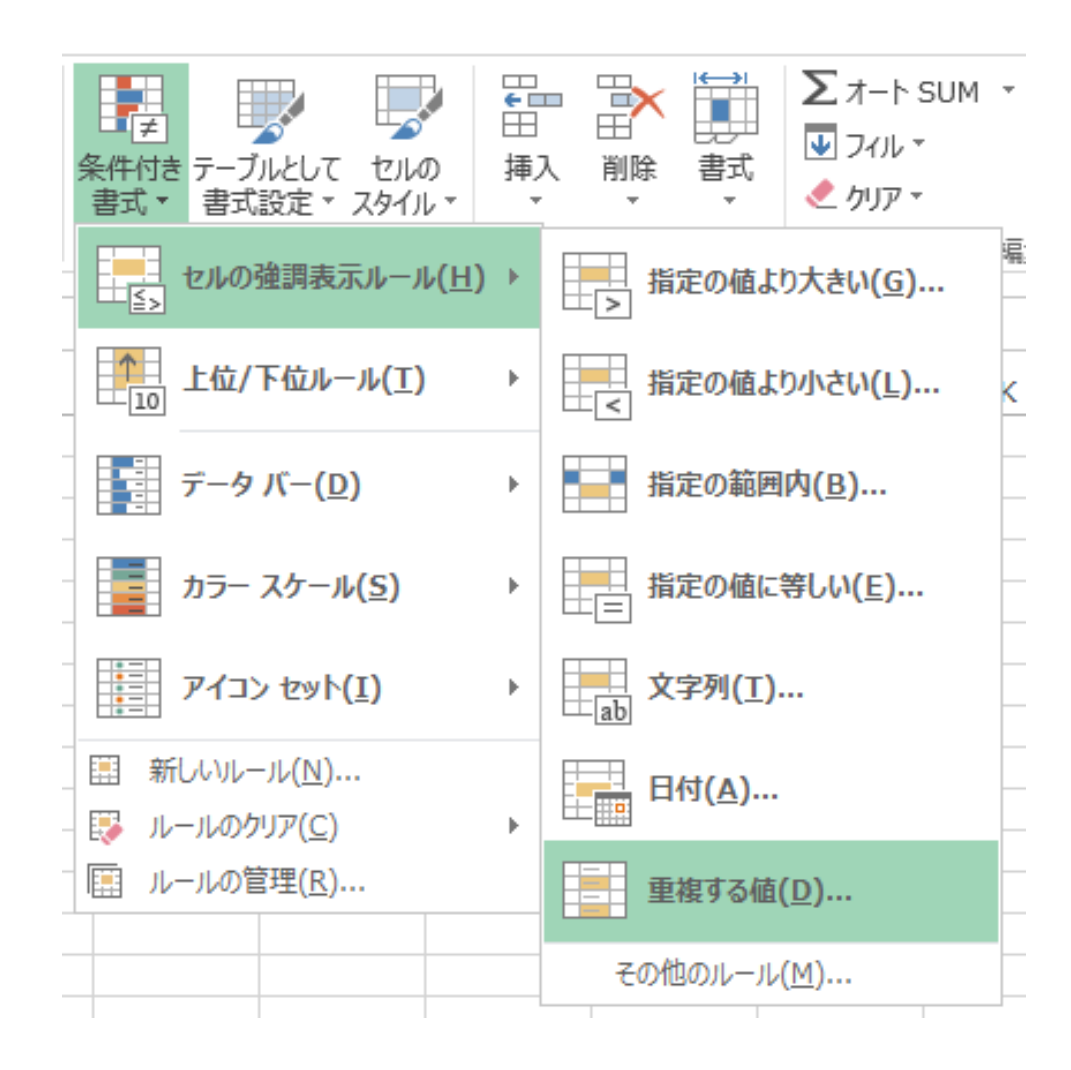

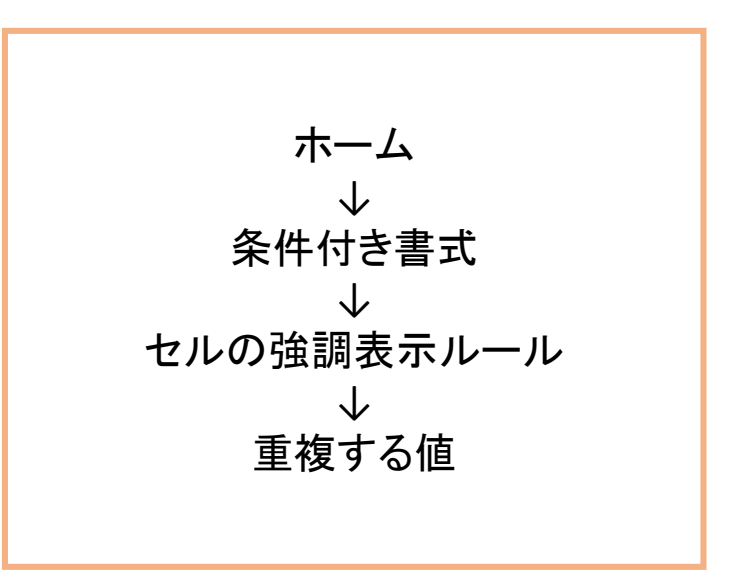

手順2-3 重複チェック

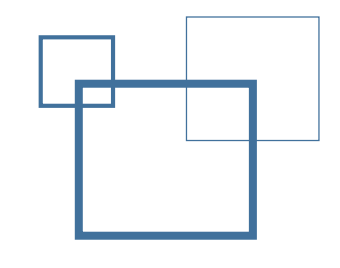

|    | Α        | В        | С                      | D            |
|----|----------|----------|------------------------|--------------|
| 1  | code39   | 郵便番号     | 住所                     | 社名           |
| 2  | W0075282 | 160-0022 | 東京都新宿区新宿5-10-12 岩本ビル4F | 株式会社 ジャバンメール |
| 3  | W0075300 | 226-0004 | 神奈川県横浜市緑区鴨居町2461-1     | 横浜ワークセンター    |
| 4  | W0075270 | 220-0062 | 神奈川県横浜市西区東久保町13-30     | 横浜DMセンター     |
| 5  | W0075751 | 279-0041 | 千葉県浦安市堀江6-5-20         | 浦安DMセンター     |
| 6  | W0000099 | 770-0944 | 徳島県徳島市南昭和町6-86-13      | 四国印刷センター     |
| 7  | W0075353 | 371-0851 | 群馬県前橋市総社町植野○−○         | 有限会社〇〇       |
| 8  | W0075378 | 461-0005 | 愛知県名古屋市東区東桜□−□         | 口口株式会社       |
| 9  | W0075374 | 566-0052 | 大阪府摂津市鳥飼本町△−△          | 株式会社 ムムム     |
| 10 | W0184734 | 243-0303 | 神奈川県愛甲郡愛川町中津×−×        | ××× 株式会社     |
| 11 | W0075282 |          |                        |              |
| 12 | W0075751 |          | 重複する値                  | ? ×          |
| 13 | W0075353 |          |                        |              |
| 14 | <b></b>  |          | 次の値を含むセルを書式設定:         |              |
| 15 |          |          |                        |              |
| 16 |          |          | ■版 ◇ 旭 書式: 濃い赤の文子      | -、明るい亦の肖素 >  |
| 17 |          |          |                        |              |
| 18 |          |          | C                      | K キャンセル      |
| 19 |          |          |                        |              |
|    |          |          |                        |              |
|    |          |          |                        |              |

該当の値のセルが色付けされる

手順2-4 重複チェック

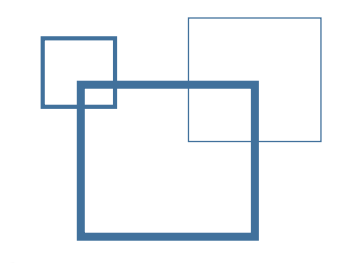

|    | Α                                                                                                    | В              | С                  |             | D            |   |
|----|----------------------------------------------------------------------------------------------------|----------------|--------------------|-------------|--------------|---|
| 1  | code39 💌 🕸                                                                                                    | 便番号▼           | _ 住所               | ·           | 社名           | * |
| ₽↓ | 昇順( <u>S</u> )                                                                                                    |                | 新宿区新宿5-10-12       | 岩本ビル4F      | 株式会社 ジャバンメール |   |
| Z  | 降順(O)                                                                                                    |                | 県横浜市緑区鴨居町          | 2461-1      | 横浜ワークセンター    |   |
| A. | A = ++ -> (=)                                                                                                    |                | <u>県横浜市西区東久保</u>   | 町13-30      | 横浜DMセンター     |   |
|    | 12 ( 並べ替え( <u>」</u> )                                                                                                    | •              | <u>浦安市堀江6-5-20</u> |             | 浦安DMセンター     | _ |
| 5  | "code39" からフィルターをク                                                                                                    | リア( <u>C</u> ) | 德島市南昭和町6-86        | <u>i-13</u> | 四国印刷センター     |   |
|    | 色フィルター(I)                                                                                                    | ۱.             |                    | <u>-0</u>   |              | _ |
|    |                                                                                                    |                | セルの世でノイルター         | <u>-0</u>   |              | _ |
|    | テキスト ノイルター( <u>ト</u> )                                                                                                    | •              |                    | 7           |              | _ |
|    | 検索                                                                                                    | Q              | 塗りつぶしなし            | <u>×-×</u>  | ××× 株式会社     |   |
|    | … ✔ (すべて選択)<br>… ✔ W0000099<br>… ✔ W0075270<br>… ✔ W0075282<br>… ✔ W0075300<br>… ✔ W0075353<br>… ✔ W0075374<br>… ✔ W0075378 |                | フォントの色でフィルター<br>自動 | 布フィルター      | で"重拘"のみた抽出す2 |   |
| 24 | ♥ W0075751<br>♥ W0184734<br>OK                                                                                              | キャンセル          |                    |             |              |   |

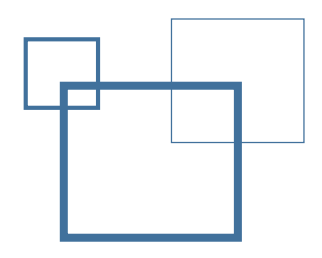

# 手順③ 抽出した"重複"を削除

◆ 元の宛名データより重複分を削除して完成

| code39 🗾 | 郵便番号     | 住所                     | • | 社名 🗾 🗾       |
|----------|----------|------------------------|---|--------------|
| W0075282 | 160-0022 | 東京都新宿区新宿5-10-12 岩本ビル4F |   | 株式会社 ジャパンメール |
| W0075751 | 279-0041 | 千葉県浦安市堀江6-5-20         |   | 浦安DMセンター     |
| W0075353 | 371-0851 | 群馬県前橋市総社町植野○−○         |   | 有限会社〇〇       |
| W0075282 |          |                        |   |              |
| W0075751 |          |                        |   |              |
| W0075353 |          |                        |   |              |

抽出した"重複"を削除する

| code39 💌 | 郵便番号▼    | 住所                 | ▲ 社名      |
|----------|----------|--------------------|-----------|
| W0075300 | 226-0004 | 神奈川県横浜市緑区鴨居町2461-1 | 横浜ワークセンター |
| W0075270 | 220-0062 | 神奈川県横浜市西区東久保町13-30 | 横浜DMセンター  |
| W0000099 | 770-0944 | 徳島県徳島市南昭和町6-86-13  | 四国印刷センター  |
| W0075378 | 461-0005 | 愛知県名古屋市東区東桜□−□     | 口口株式会社    |
| W0075374 | 566-0052 | 大阪府摂津市鳥飼本町△−△      | 株式会社 △△△  |
| W0184734 | 243-0303 | 神奈川県愛甲郡愛川町中津×-×    | ××× 株式会社  |